#### Lumens

# Lumens

#### Nureva Dual HDL300 Setting Guide

#### **Nureva Dual HDL300**

# 1. Get Hardware connection

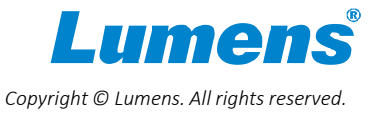

#### 1.1 Get Hardware connection

| Cable define  |  |
|---------------|--|
| Cat5e         |  |
| HDMI cable    |  |
| USB 2.0 cable |  |

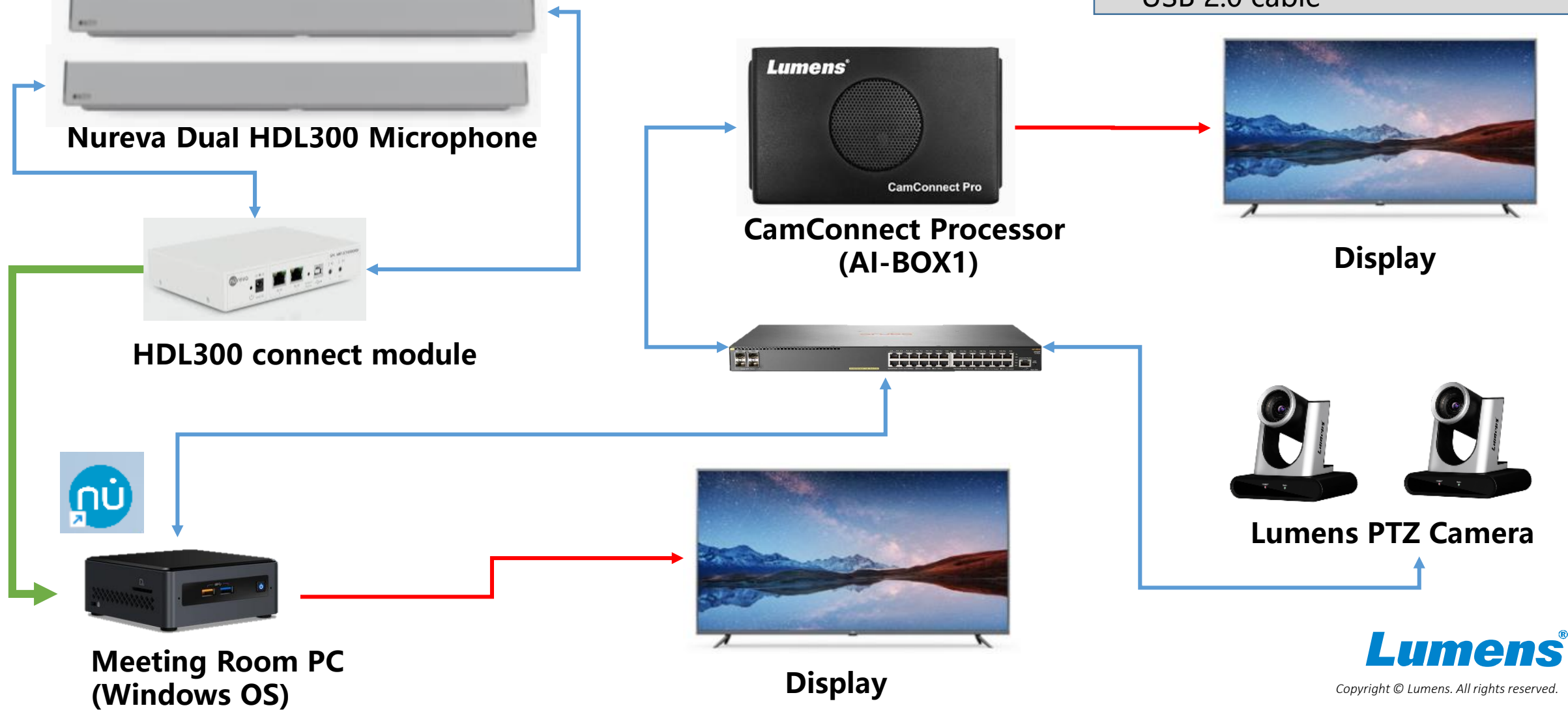

#### **Nureva Dual HDL300**

# 2. Install & step by Nureva Console client

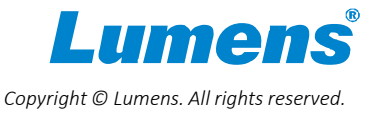

### 2.1 Install Nureva Console client

- Using Console client for step Nureva DHL300
- Download [Console Client]

https://support.nureva.com/97341-download/win-mac-download-nureva-console-client

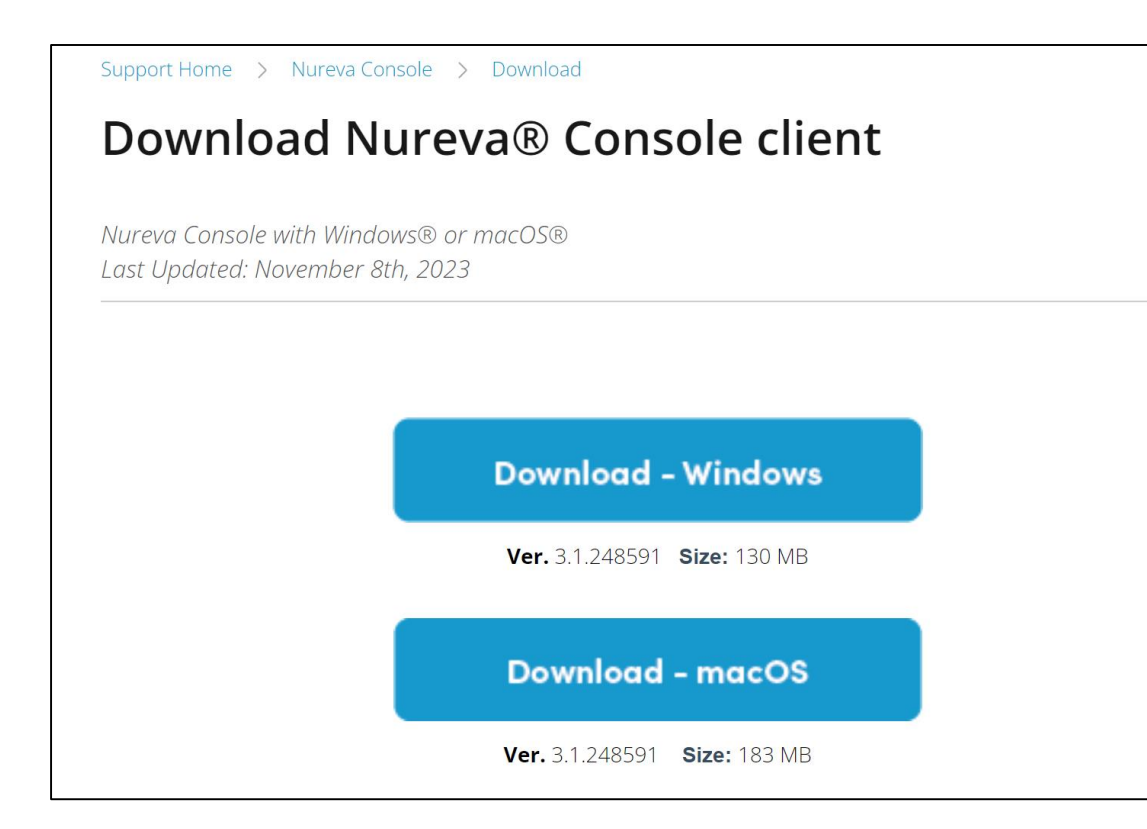

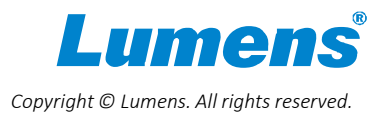

#### 2.2 Setup Nureva Console client

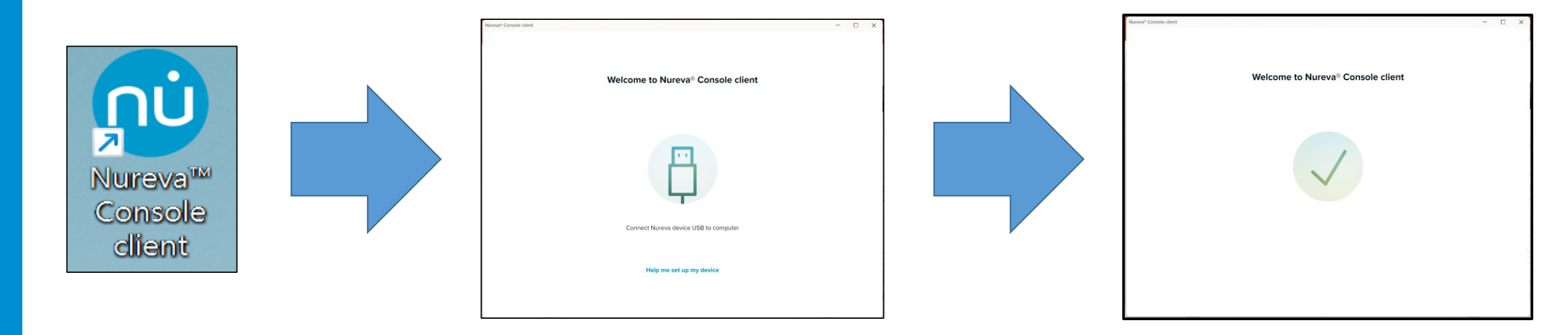

After Nureva Console client setup is completed, launch Console client app and USB cable connect from Nureva connect module to PC

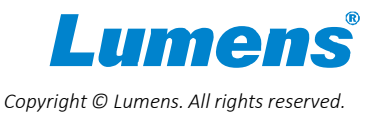

### 2.3 Setup Nureva Dual HDL300 integration

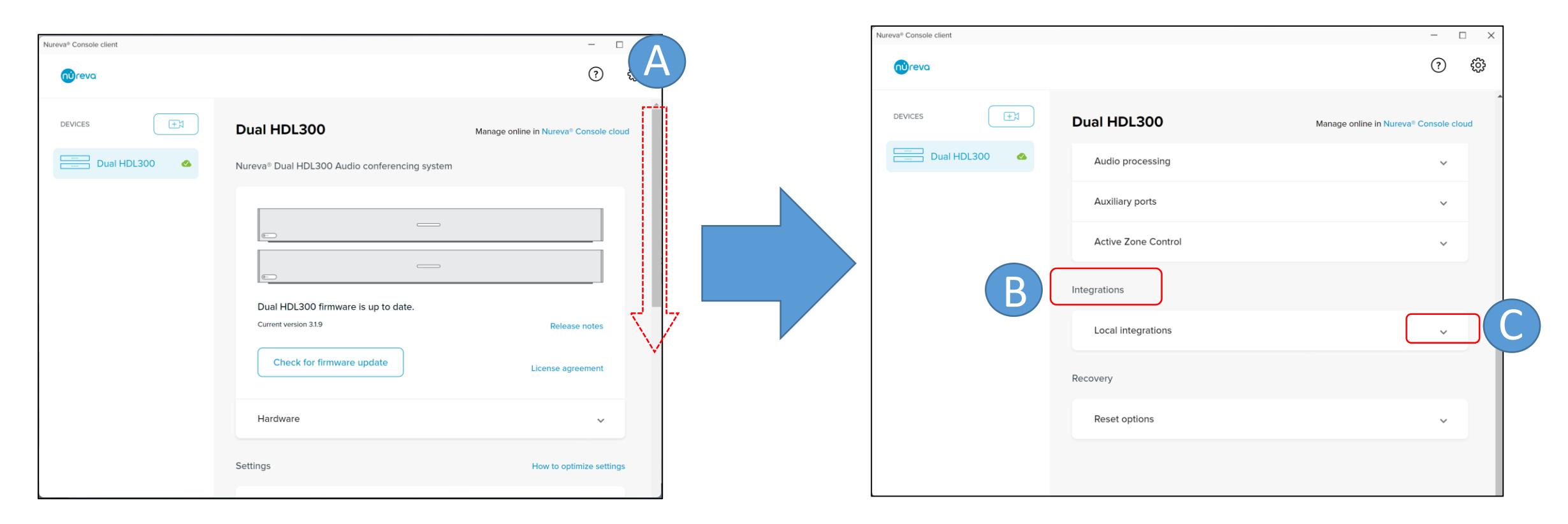

A: Drag the vertical scroll bar of the Console client downB: Scroll down until you see the 'Integrations' optionC: Click the down arrow of [Local integrations]

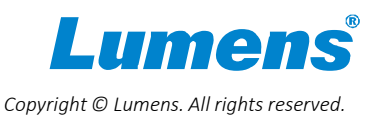

#### 2.4 Setup camera tracking integration

| Nureva® Console client |                                                                                          | - 🗆 X                          | Nureva® Console client | -                                                                                                    |
|------------------------|------------------------------------------------------------------------------------------|--------------------------------|------------------------|----------------------------------------------------------------------------------------------------|
| nureva                 |                                                                                          | \$\$ \$                        | nureva                 | (                                                                                                    |
| DEVICES                | Dual HDL300 Manage of                                                                    | nline in Nureva® Console cloud | DEVICES                | HDL300 Manage online in Nureva® Con:                                                                                                    |
| Dual HDL300            | Audio processing                                                                         | ~                              | HDL300                 | Local integrations                                                                                                    |
|                        | Auxillary ports                                                                          | ~                              |                        | Allows the following data to be shared with third-party systems for camera tracking<br>and switching:<br>• Sound location data collected by this HDL300 |
|                        | Active Zone Control                                                                      | ~                              |                        | Enable local integrations                                                                                                    |
|                        | Integrations                                                                             |                                |                        | Network integration settings                                                                                                    |
|                        | Local integrations                                                                       | ^                              |                        | Host name: wivebooking/ulumens.com.tw<br>IP address: 1921681130 T<br>Local subnet mask: 2552552550                                                      |
|                        | Allows the following data to be shared with third-party systems for ca<br>and switching: | amera tracking                 |                        | 8931 F                                                                                                    |
|                        | Sound location data collected by this Dual HDL300                                        |                                |                        | All local host connections can access enabled integrations for this device.                                                                             |
|                        | Enable local integrations                                                                |                                |                        | Also allow the following local network connections to access enabled integrations:                                                                      |
|                        |                                                                                          |                                |                        | Allowed host names / IP addresses (optional)  192168.1111  Enter names or addresses                                                                     |
|                        | Network integration settings                                                             |                                |                        |                                                                                                    |

A: Click the scroll bar to enable [Network integration settings]B: Copy this IP, and we will use it to fill it in [Device IP] of CamConnect ProC: Fill the IP of CamConnect Pro and Enter.

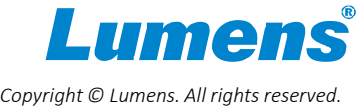

#### 2.5 Setup camera tracking integration

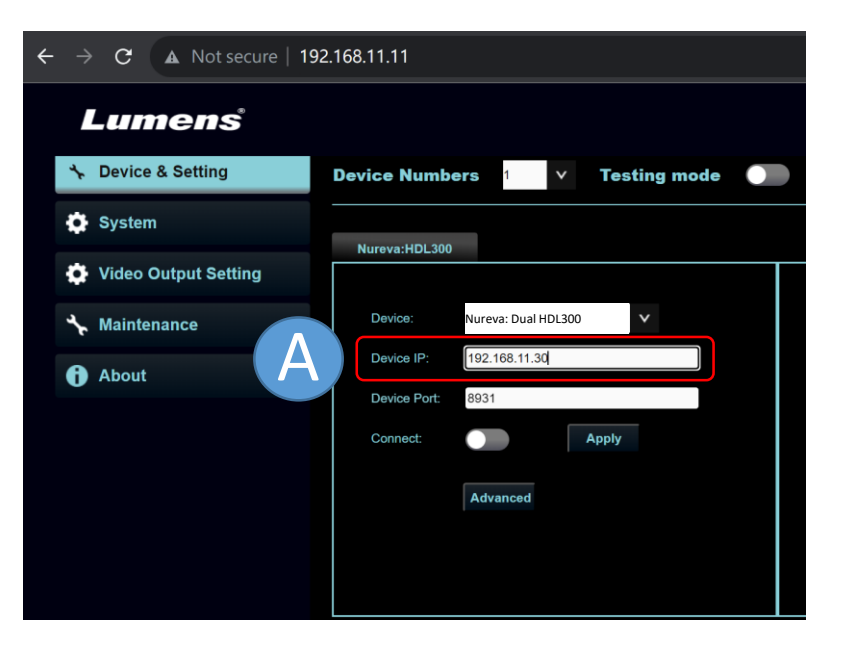

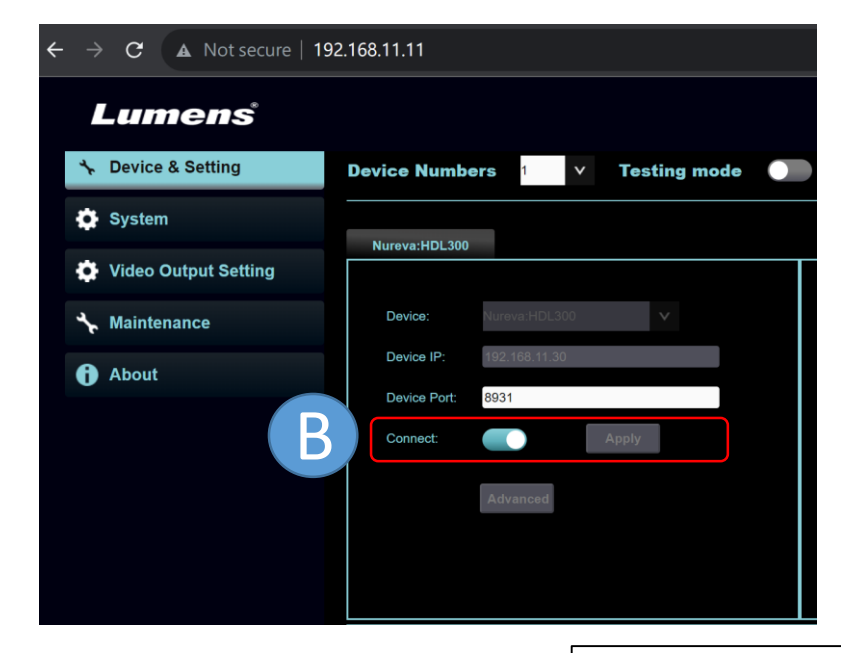

A: Fill the IP which copy from Nureva Console client [Network integration settings]

B: Press [Apply] button and the toggle [connect] bar to enabled **Nureva default port is 8931. Please confirm the port is allowed to connect with your PC.** 

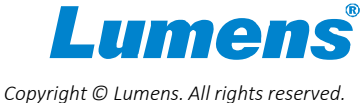

Network integration settings

192.168.11.30

IP address:

Local subnet mask:

vivobook-iav lumens com tw

255.255.255.

#### **Nureva Dual HDL300**

# 3. Set angle position setting

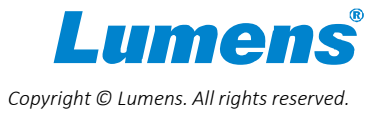

Copyright © Lumens. All rights reserved

#### 3.1 Setup angle position setting

|           | Azim     | nuth Ar | ngle    | Camera | Preset No. |              |
|-----------|----------|---------|---------|--------|------------|--------------|
|           | -70      | ~       | -53     | Off    | ✓ 1        | ~            |
|           | -53      | ~       | -35     | Off    | ✓ 2        | ×            |
| •         | -35      | ~       | -18     | Off    | <b>∨</b> 3 | $\checkmark$ |
| $\bullet$ | -18      | ~       | 0       | Off    | <b>∨</b> 4 | ~            |
| •         | 0        | ~       | 17      | Off    | <b>∨</b> 5 | ~            |
| ullet     | 17       | ~       | 35      | Off    | ✔ 6        | ~            |
| ullet     | 35       | ~       | 52      | Off    | ✓ 7        | ~            |
|           | 52       | ~       | 70      | Off    | ▼ 8        | ~            |
|           |          |         |         |        | Ар         | ply          |
| Mi        | ic. Azin | nuth A  | ngle: 0 |        |            |              |

Note: "Azimuth Angle" maximum angle range is from -70 to +70 degrees, which makes 0 degree as its center point. The schematic diagram above shows a sound source detected in the 0 degree region.